# HOW TO LOOK AT YOUR PAY RECORDS HOW TO CHANGE YOUR TAX WITHHOLDINGS HOW TO CHANGE YOUR ADDRESS HOW TO LOOK UP YOUR "EMPLOYEE NUMBER"

Employee Self Service allows you to view your paychecks, change your home address and change your tax withholding as well as other self-service features.

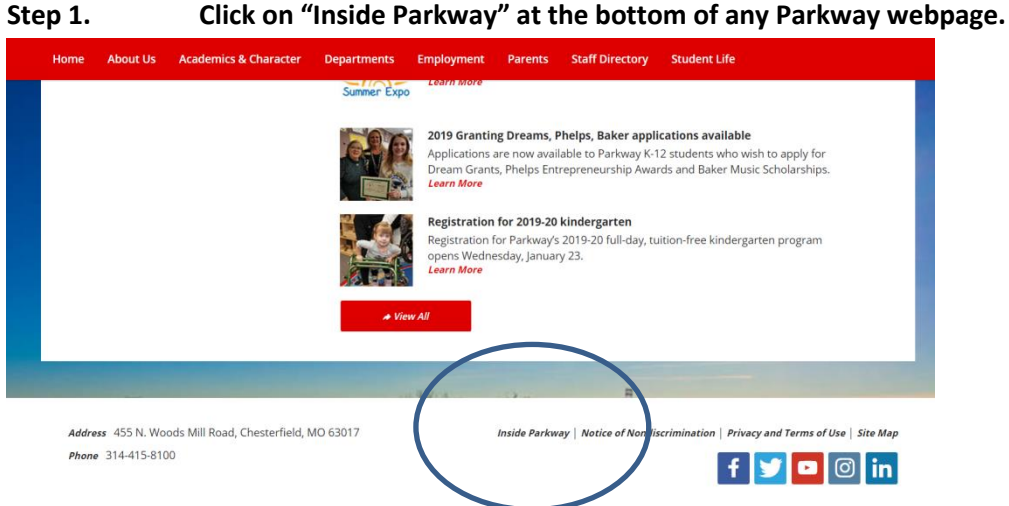

Step 2. Select and log into the Dashboard. Use your regular network username and password to log in. Example: jsmith

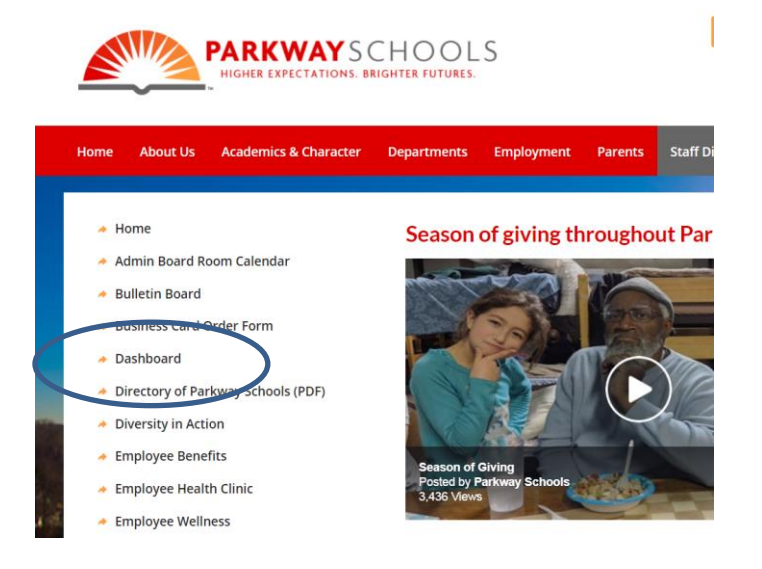

#### Step 1.

# Step 3. Select "Employee Self Service"

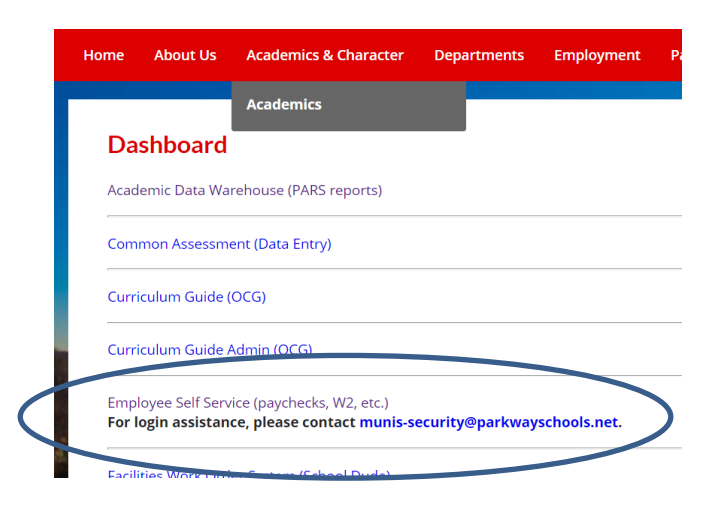

Step 4. Log in using your regular username (ex: jsmith) and password. Click "Log in".

| odin     |                    |
|----------|--------------------|
|          |                    |
| Username |                    |
| jsmith   |                    |
|          | Forgot your userna |
| Password |                    |
| ••••••   |                    |
|          | F                  |

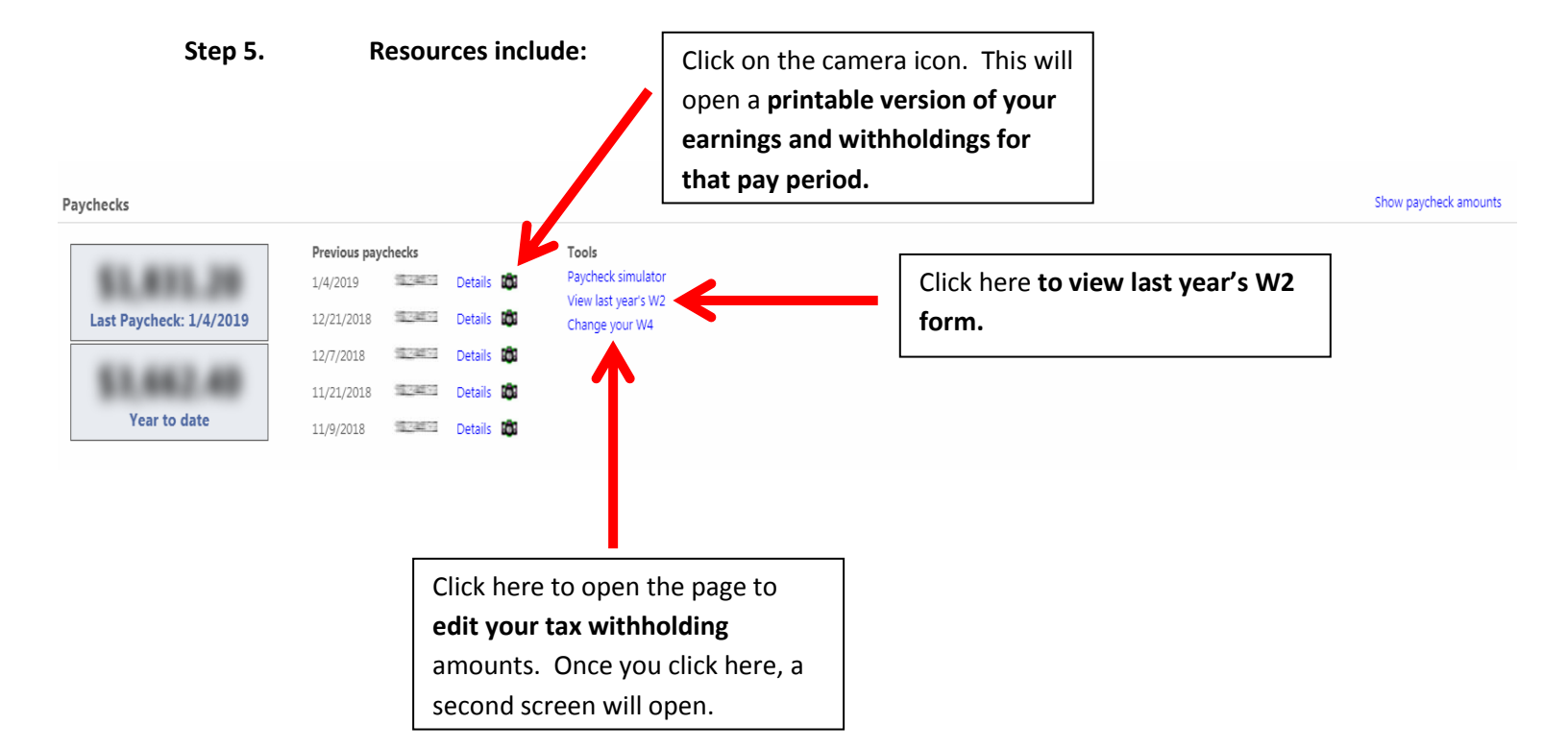

# Edit W-4

### FEDERAL

Marital status MARRIED

Exemptions 1

Additional amount \$10.0000

#### MISSOURI

Marital status MARRIED

#### Exemptions 1

Additional amount \$5.0000

Edit

Click here to change your tax withholding amounts.

## To look up your employee number or

## to change your address or phone number:

From the main employee self service page select

### "Personal Information":

|                                           |                                          |                       | Employee Self Service |
|-------------------------------------------|------------------------------------------|-----------------------|-----------------------|
|                                           |                                          |                       | Certifications        |
|                                           |                                          | More                  | Pay/Tax Information   |
|                                           | Click here to look up employee number or | $\rightarrow$         | Personal Information  |
|                                           | change your address or phone number      |                       |                       |
|                                           |                                          |                       |                       |
|                                           |                                          | Show paycheck amounts |                       |
| Tools                                     |                                          |                       |                       |
| Paycheck simulator<br>View last year's W2 |                                          |                       |                       |
| Change your W4                            |                                          |                       |                       |
|                                           |                                          |                       |                       |
|                                           |                                          |                       |                       |

Your employee number will display on the main page. To change your address or phone number, at the top of the page select "Contact".

**Personal Information** General **Contact** Dependents

This will open a page where you will be able to edit your home address, your emergency contact information, and your telephone contact information.

"Dependents" information MUST be updated via SmartBEN which can be accessed via the Benefits Department webpage.